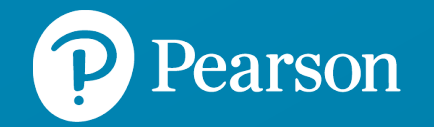

# Benchmark Test

Manual do Aluno Wizard

# Conteúdo

Bem-vindo ao Test Hub Recebendo um convite de teste em PDF Recebendo um convite de teste por e-mail Registrando sua conta Entrando no Test Hub Recuperando nome de usuário ou senha Visualização do "Meus Testes" Instruções para o realizar o reste Instruções para o Benchmark Test Fazendo um Sample Test Fazendo o teste Precisa de suporte?

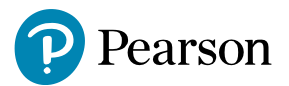

# Bem-vindo(a) ao Test Hub

Olá!

O Test Hub é uma plataforma projetada para suportar as soluções de Avaliação de Inglês da Pearson, incluindo o Benchmark Test.

Este guia irá orientá-lo através das etapas necessárias para fazer seus testes com sucesso.

Antes de começar, verifique nossos <u>requisitos de sistema</u> para garantir que seu computador esteja pronto para usar o Test Hub. Para Benchmark Test, verifique nossas recomendações para fones de ouvido com microfones.

Para saber mais sobre os testes, visite nossos sites:

Benchmark Test: <u>https://support.pearson.com/languages/s/article/Test-Hub-System-</u> <u>Requirements?language=en\_US</u>

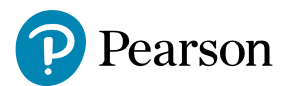

# Recebendo um convite de teste em PDF

Para começar a usar o Test Hub e concluir o teste, você precisará receber um convite de teste de sua instituição ou instrutor. Isso pode ser dado a você como um PDF impresso ou enviado por e-mail.

Se você recebeu um convite como PDF, precisa:

1. Vá para o link <u>https://english-</u> testhub.pearson.com/printedinvite

2. Digite seu código (a partir do ponto #2 em seu convite em PDF).

3. Clique em **Submit** Você será direcionado para a página de entrada do Test Hub.

4. Se você já tem uma conta (na Pearson English

Portal ou MyEnglishLab), entre nele.

5. Se você não tiver uma conta, você precisa se registrar no Test Hub.

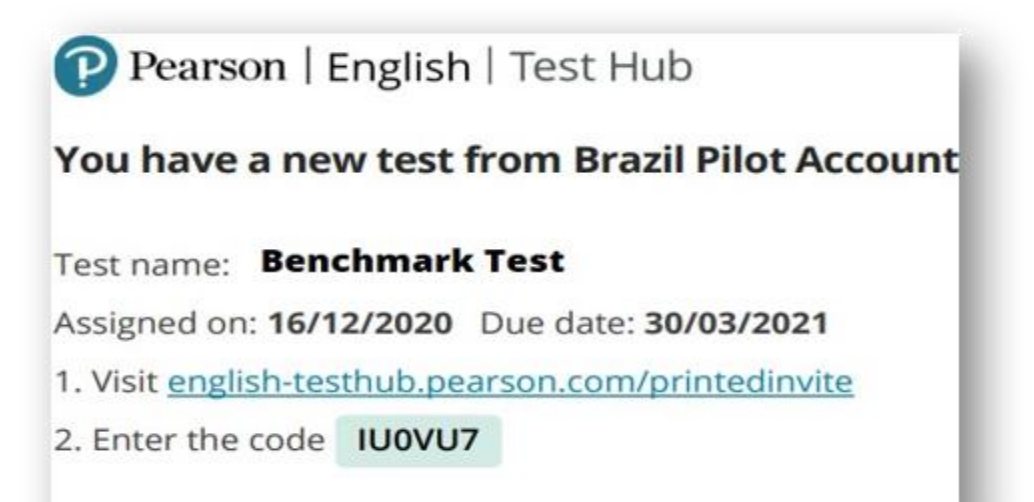

You will be asked to create a Pearson account if you do not already have one.

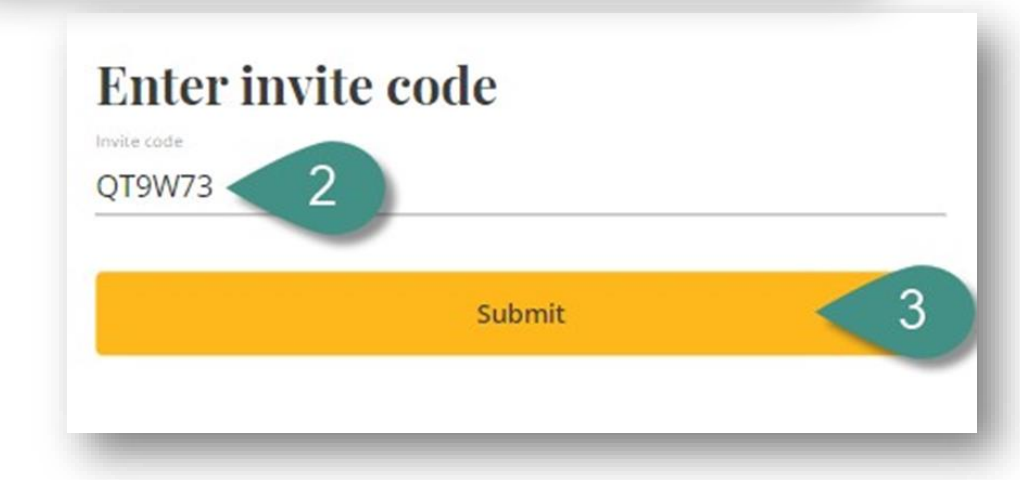

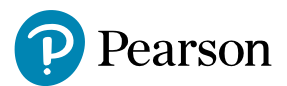

## Recebendo um convite de teste por e-mail

Se você recebeu um convite por e-mail, você precisa:

1.Clique em Go to test. Você será direcionado para a página de entrada do Test Hub.

2. Se você já tiver uma conta (no Pearson English Portal ou MyEnglishLab), faça login nela.

3. Se você não tiver uma conta, você precisa se registrar no Test Hub.

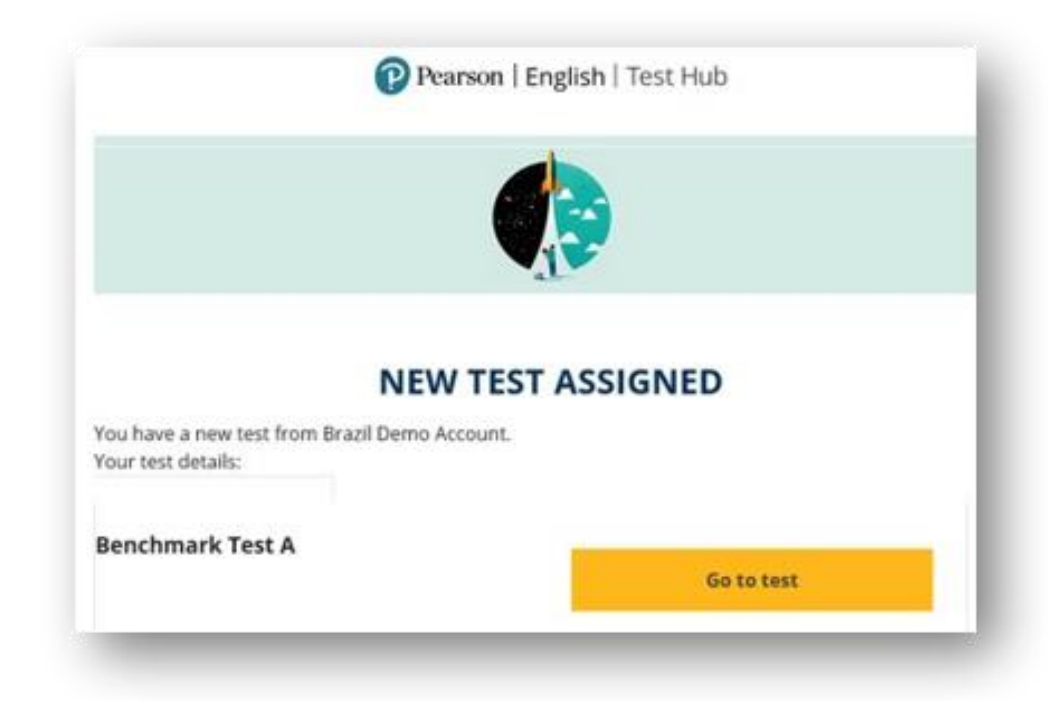

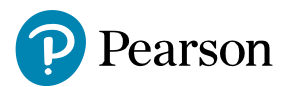

### Registrando sua conta

Para acessar seus testes como *test-taker*, você precisa ter um convite do seu instrutor.

#### Nota:

- •Se você já estiver registrado nas plataformas Pearson English Portal ou MyEnglishLab, use suas credenciais existentes para entrar no Test Hub.
- Recomenda-se usar o Test Hub com uma conta existente, portanto, você será solicitado a entrar nele.
- •Seus detalhes de login devem ser mantidos em um local seguro e não compartilhados com ninguém.

Para se registrar no Test Hub:

1.Vá para <u>http://english-testhub.pearson.com/</u>e escolha seu idioma preferido [A].

2.Clique em Create na account.

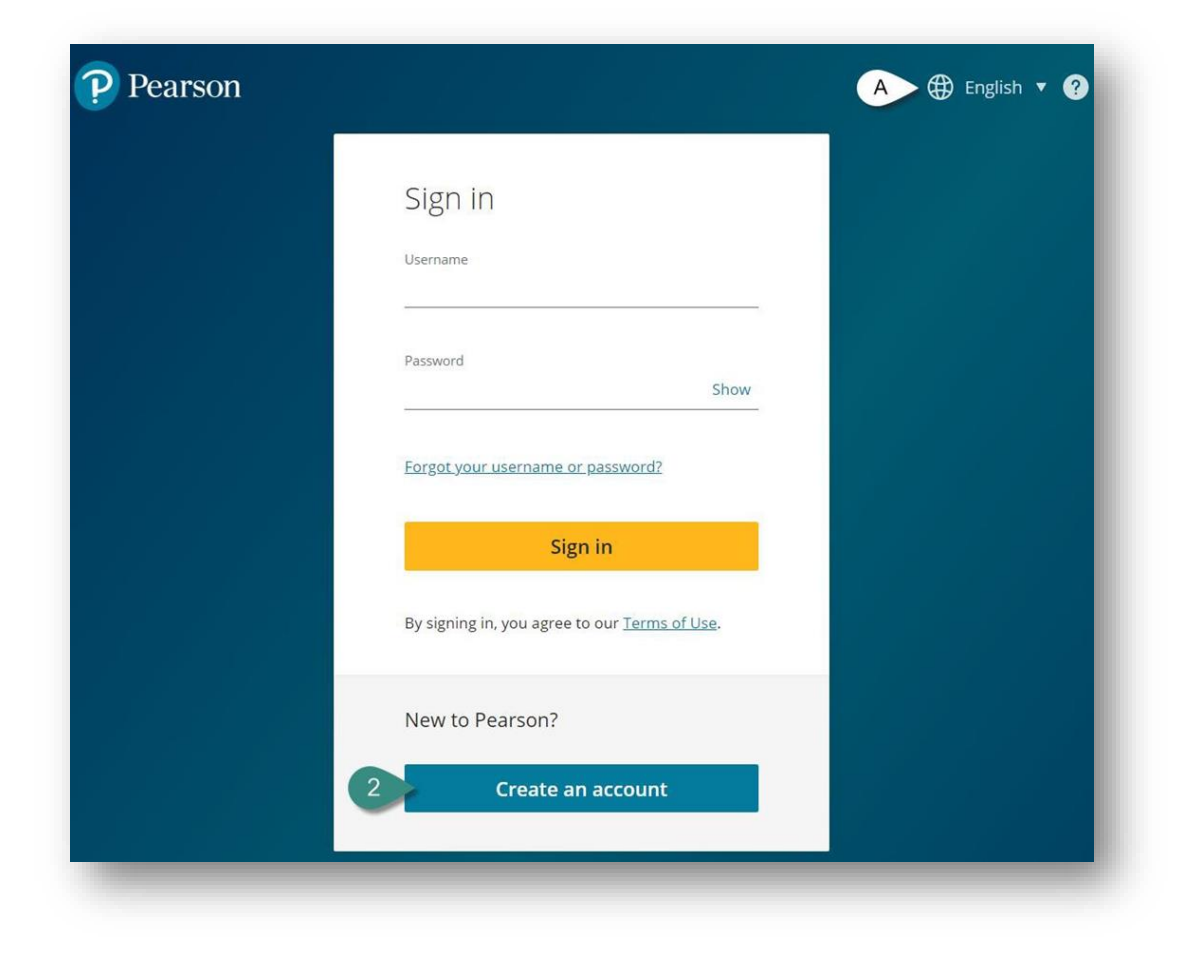

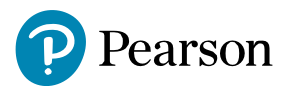

## Registrando sua conta

3. Forneça seu endereço de e-mail, nome de usuário e senha.

4. Forneça seu nome, sobrenome e país.

5. Marque a caixa para confirmar que você concorda com o nosso Termos de Uso e Política de Privacidade.

6. Depois de clicar no botão **Continue**, você será direcionado para o seu painel.

**Nota**: Se você já tiver uma conta Pearson criada com seu endereço de e-mail, você receberá uma notificação de **"Duplicate E-mail**".

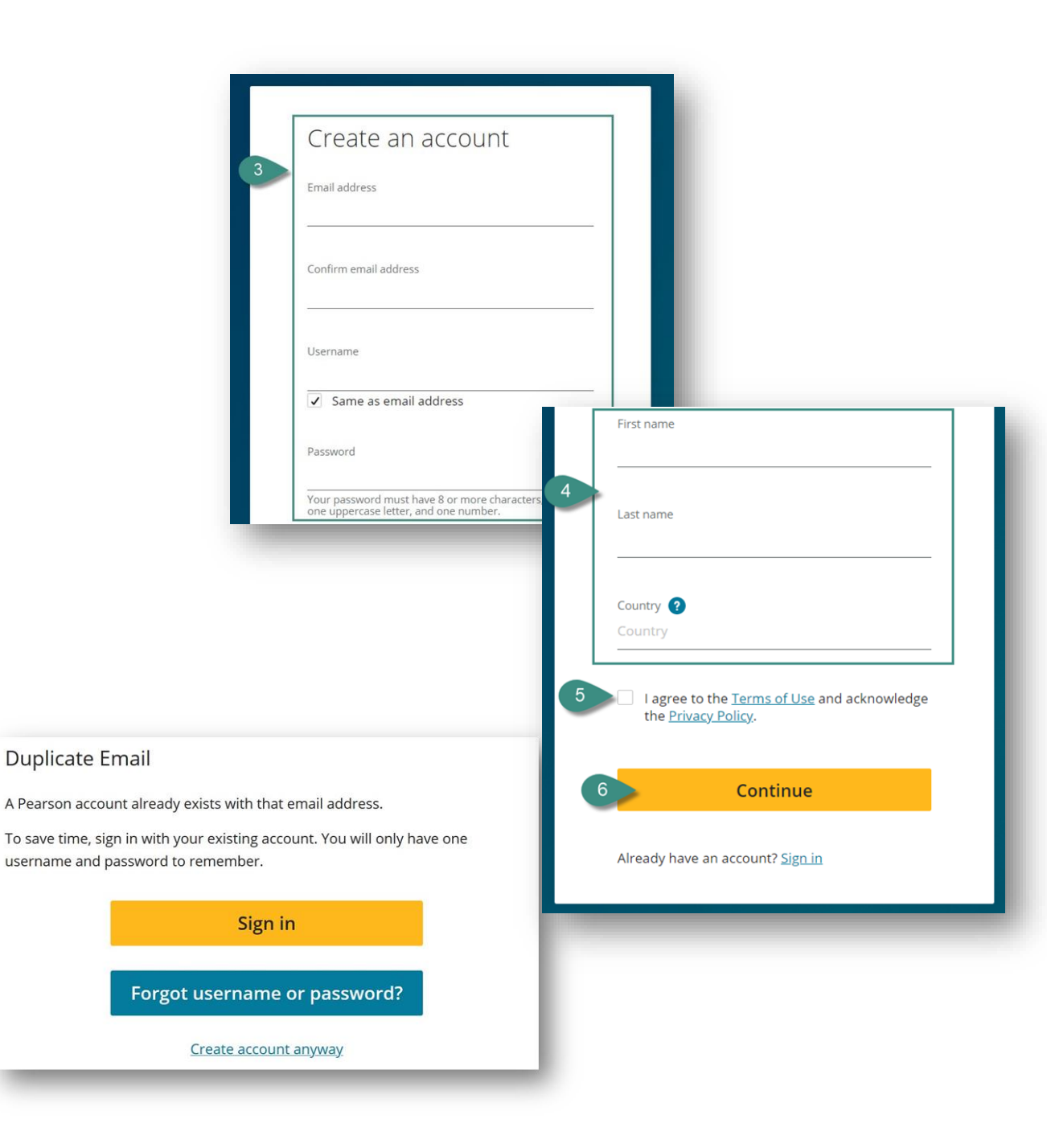

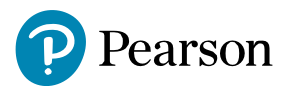

# Entrando no Test Hub

Para acessar o teste atribuído, você precisa entrar no Test Hub com suas credenciais Pearson. Você pode usar suas credenciais existentes para a conta Pearson English Portal ou MyEnglishLab ou entrar em sua conta recémregistrada se estiver apenas começando sua jornada no Test Hub.

Para entrar no Test Hub:

- 1. Ir para <a href="http://english-testhub.pearson.com/">http://english-testhub.pearson.com/</a>
- 2. Introduza o seu nome de usuário e senha.
- 3. Clique em Sign in.

#### Nota:

• Pode alterar o idioma da página de início de sessão clicando no globo [A].

Se você esquecer seu nome de usuário ou senha, clique em "Forgot your username or password?" e siga as instruções [B].

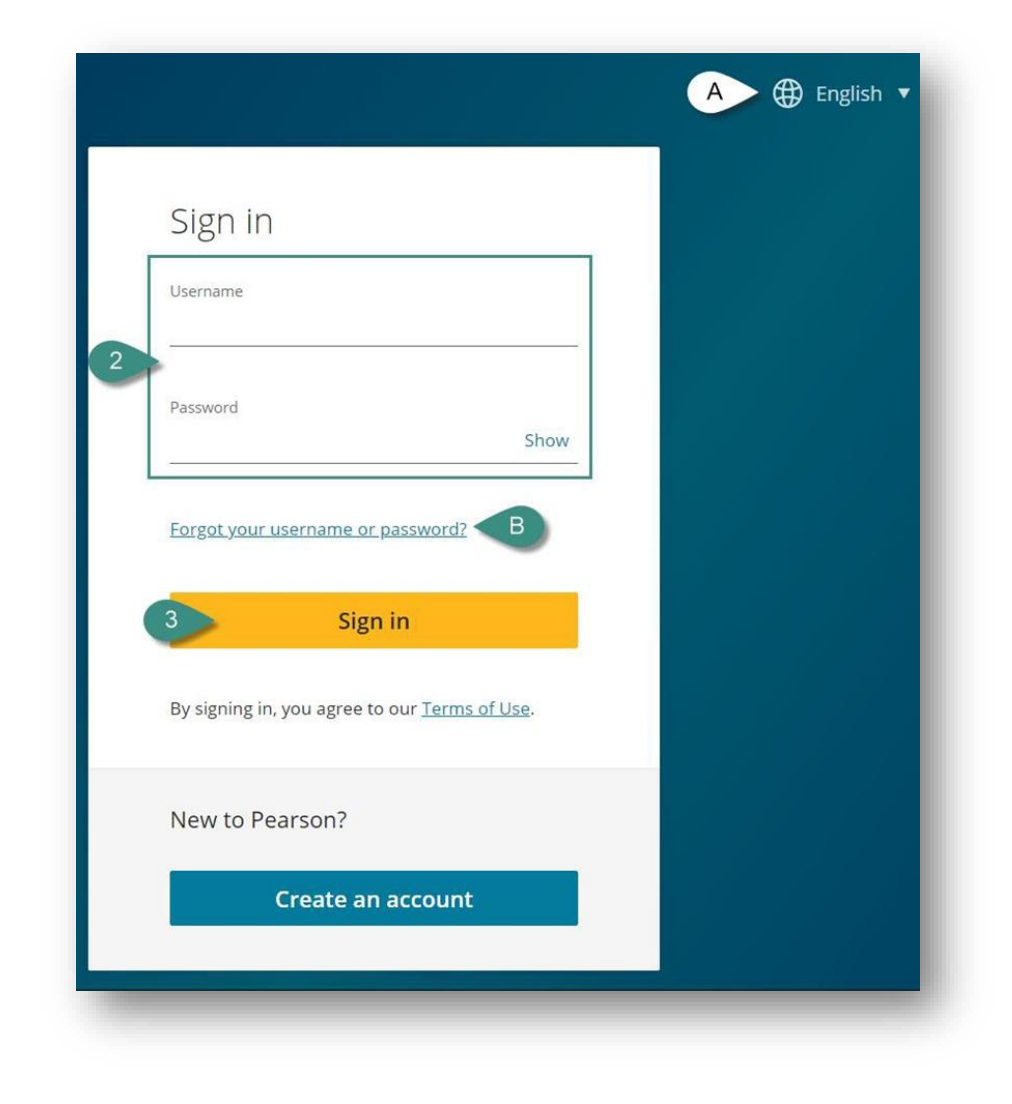

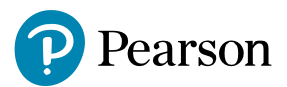

# Recuperando nome de usuário ou senha

Se você não se lembrar de suas credenciais de login, poderá recuperar seu nome de usuário e senha no Test Hub.

Para recuperar suas credenciais no Test Hub:

1. Vá para <u>http://english-</u> testhub.pearson.com/ e clique em "Forgot your username or password?"

- 2. Digite seu endereço de e-mail.
- 4. Clique em Enviar e-mail.
- 5. Uma mensagem de confirmação aparecerá na tela.

6. Verifique sua caixa de correio e siga as instruções.

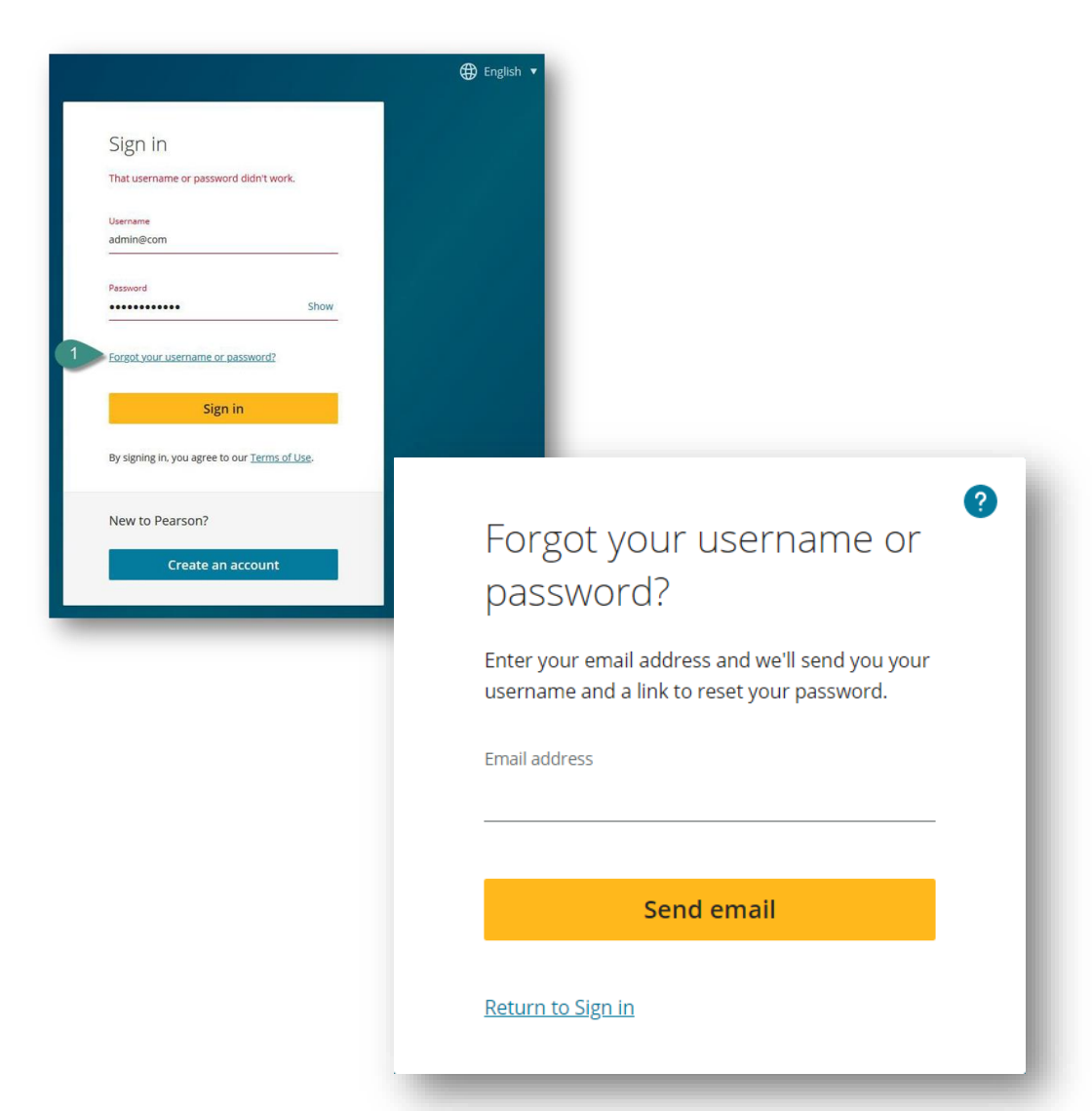

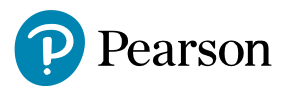

# Visualização do "Meus Testes"

Na guia Meus Testes, você pode:

- 1. Consulte os detalhes da sua conta.
- 2. Veja os detalhes do teste:

A. Nome do teste

B. Data de início do teste e status do teste

• Abandonado – significa que você desistiu do teste sem enviar suas respostas antes que a data de vencimento tenha passado

- Iniciado você está passando pelas instruções e verificação do equipamento
- Em andamento você está respondendo às perguntas do teste
- Expirado você não tentou o teste e o prazo para o seu teste passar
- Disponível + data seu professor configura a data de início do teste no futuro
- A. Data de término do teste
- B. A instituição que atribuiu este teste a você
- E .O nome do professor que lhe atribuiu este teste
- 1. Inicie seu teste.
- 2 .Inicie o Sample Test

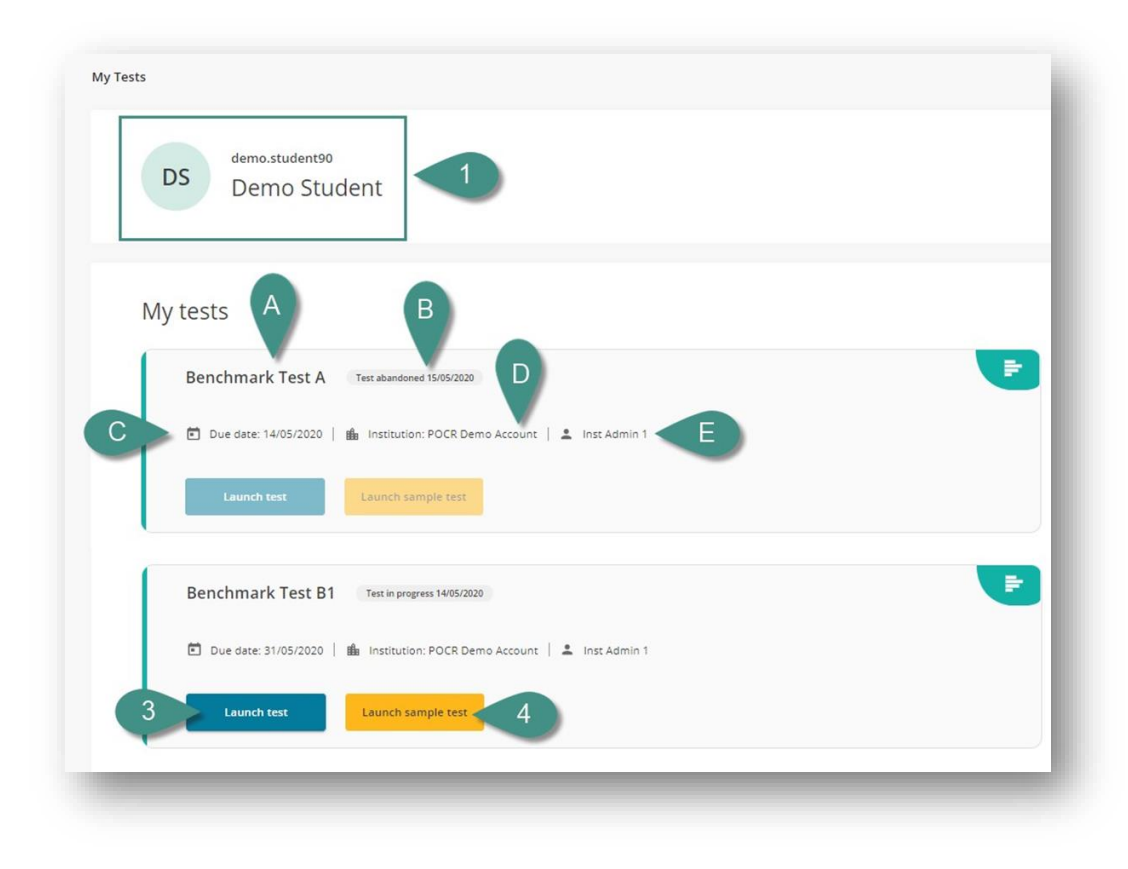

# Boas práticas

# Tudo que seu aluno deve saber antes de começar:

#### Dê o seu melhor!

Para obter os melhores resultados, tente responder a todas as perguntas

#### Evite pular perguntas

É necessário responder a um número mínimo de questões para obter uma pontuação. Muitas perguntas sem resposta podem resultar em uma pontuação baixa ou na ausência de pontuação para uma habilidade.

#### Não é possível voltar

Os botões de navegação do navegador (voltar e avançar) não funcionarão. Se clicar neles por engano e receber uma mensagem de erro "Conflict ID error", atualize a página para retornar à

#### Cuidado

**Evite clicar repetidamente no mesmo botão**, como o botão "Próximo". Se parecer que o botão não está respondendo, atualize a página.

#### Se o teste travar

Se o teste travar por qualquer motivo, tente atualizar a página.

#### Fale com clareza

Fale claramente, em um volume e velocidade normais, como se estivesse falando ao telefone.

#### Mantenha-se ativo

O teste é projetado para detectar períodos de silêncio e pode encerrar a oportunidade de responder se parecer que você não está participando.

#### Finalize com Sucesso

Ao finalizar os testes, certifique-se de clicar em "Concluir" para garantir que suas respostas sejam registradas e pontuadas.

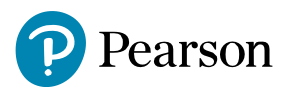

# Instruções para o Benchmark Test

#### Instruções serão dadas a você durante todo o teste, mas por favor, leia-as antes de começar cada teste.

- Antes de iniciar o teste real, tente fazer um "Sample Test" ele mostrará que tipos de perguntas você verá em seu teste pontuado.
- Não feche o teste até o terminar.
- Evite pular perguntas. Um número mínimo de itens deve ser respondido para obter uma pontuação. Muitas perguntas não respondidas significarão que você obtém uma pontuação baixa ou nenhuma pontuação para uma habilidade.
- Não é possível voltar às perguntas mais tarde. Os botões do navegador para trás e para frente não funcionarão. Se você clicar neles por engano e receber uma mensagem "Erro de ID de conflito", atualize a tela para retornar à pergunta.
- Evite clicar repetidamente no mesmo botão, por exemplo, no botão "Next". Se não parecer haver uma resposta depois de clicar em um, atualize a página.
- Se o teste congelar por qualquer motivo, tente atualizar a página.
- Quando terminar os testes, certifique-se de que clica no botão "*Submit*" para se certificar de que as suas respostas são pontuadas.

#### Instruções Benchmark Test

- Os microfones têm de estar posicionados corretamente não muito perto ou muito longe da boca. Não toque ou respire pesadamente no microfone, pois isso dificultará a detecção de sua voz e a pontuação for dada.
- Fale claramente, a um volume e velocidade normais, como se estivesse a falar ao telefone. O teste é projetado para detectar períodos de silêncio e pode terminar uma pergunta mais cedo se parecer que você não está participando.
- Para obter os melhores resultados, tente responder a todas as perguntas.

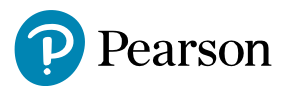

# Fazendo um Sample Test

Quando você for convidado a fazer um teste, poderá praticar usando um Teste de Amostra não pontuado. Recomendamos que você tente o Teste de Amostra primeiro para ajudá-lo a se preparar. Você terá a oportunidade de ver os tipos de perguntas que lhe serão dadas no teste real.

Para experimentar um teste de exemplo:

- 1. Na guia Meus Testes, clique em Iniciar teste de amostra.
- 2. Leia as instruções e clique em Next.

3. Preencha a verificação do equipamento e marque a caixa [A] e clique em Next.

4. Preencha cuidadosamente o exemplo questões no teste de amostra.

5. Clique em Finish para concluir o teste.

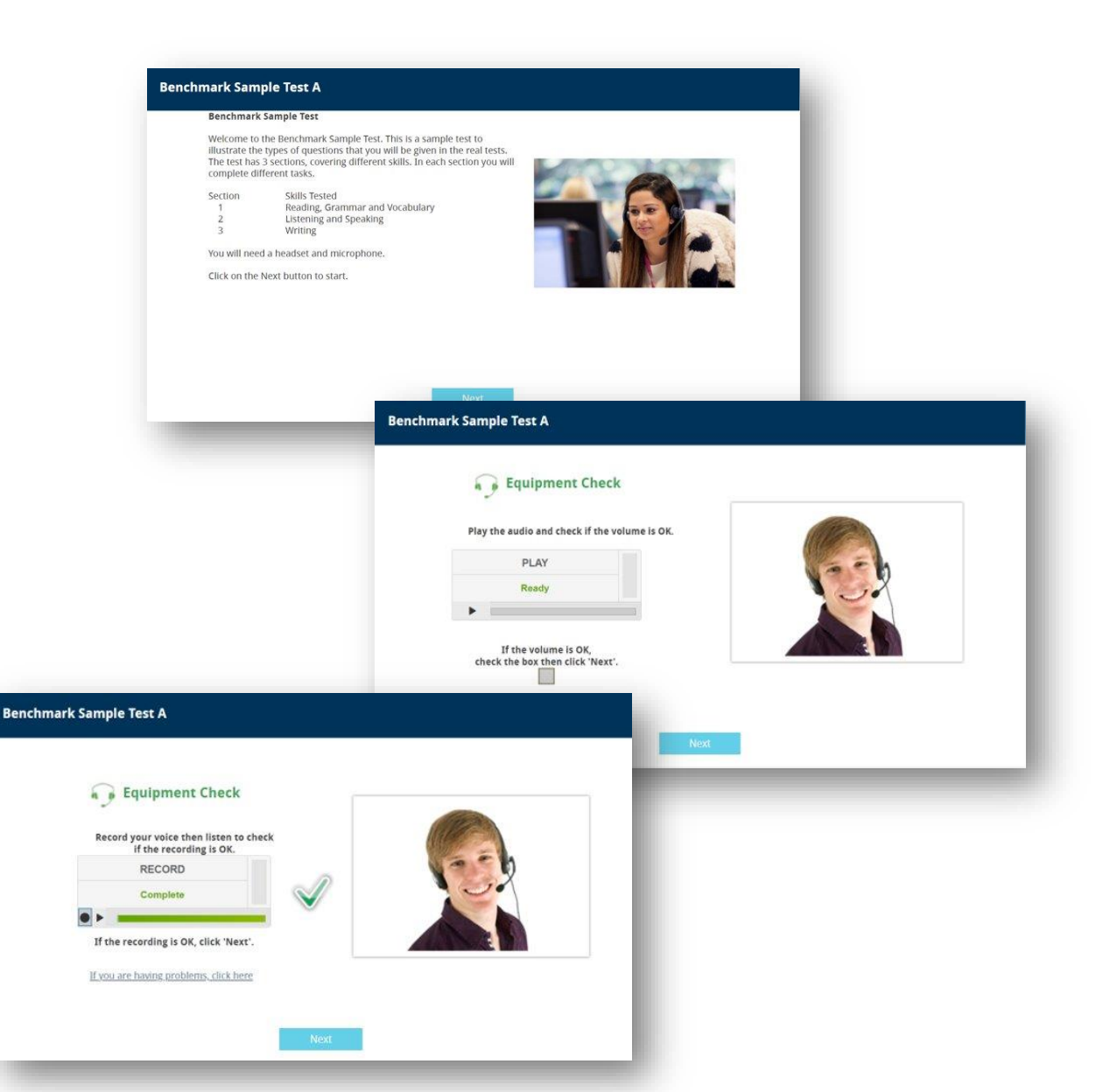

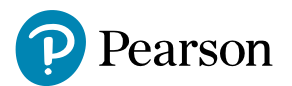

## Fazendo o teste

Para fazer o teste:

1. Na guia Meus Testes, clique em Launch Test.

- 2. Leia as instruções e clique em Next.
- 3. Preencha a verificação do equipamento e marque a caixa e clique em Avançar.
- 4. Preencha cuidadosamente todas as perguntas do teste.

**Nota:** Um indicador no canto superior direito mostrará quanto do teste você concluiu e também o tempo restante para cada seção de teste.

5. Clique em **Submit** para concluir o teste.

#### Nota:

- Para receber seu relatório de pontuação, entre em contato diretamente com seu instrutor.
- Cada teste deve ser concluído dentro de uma sessão de teste.
- É necessária uma ligação estável à Internet durante todo o teste.

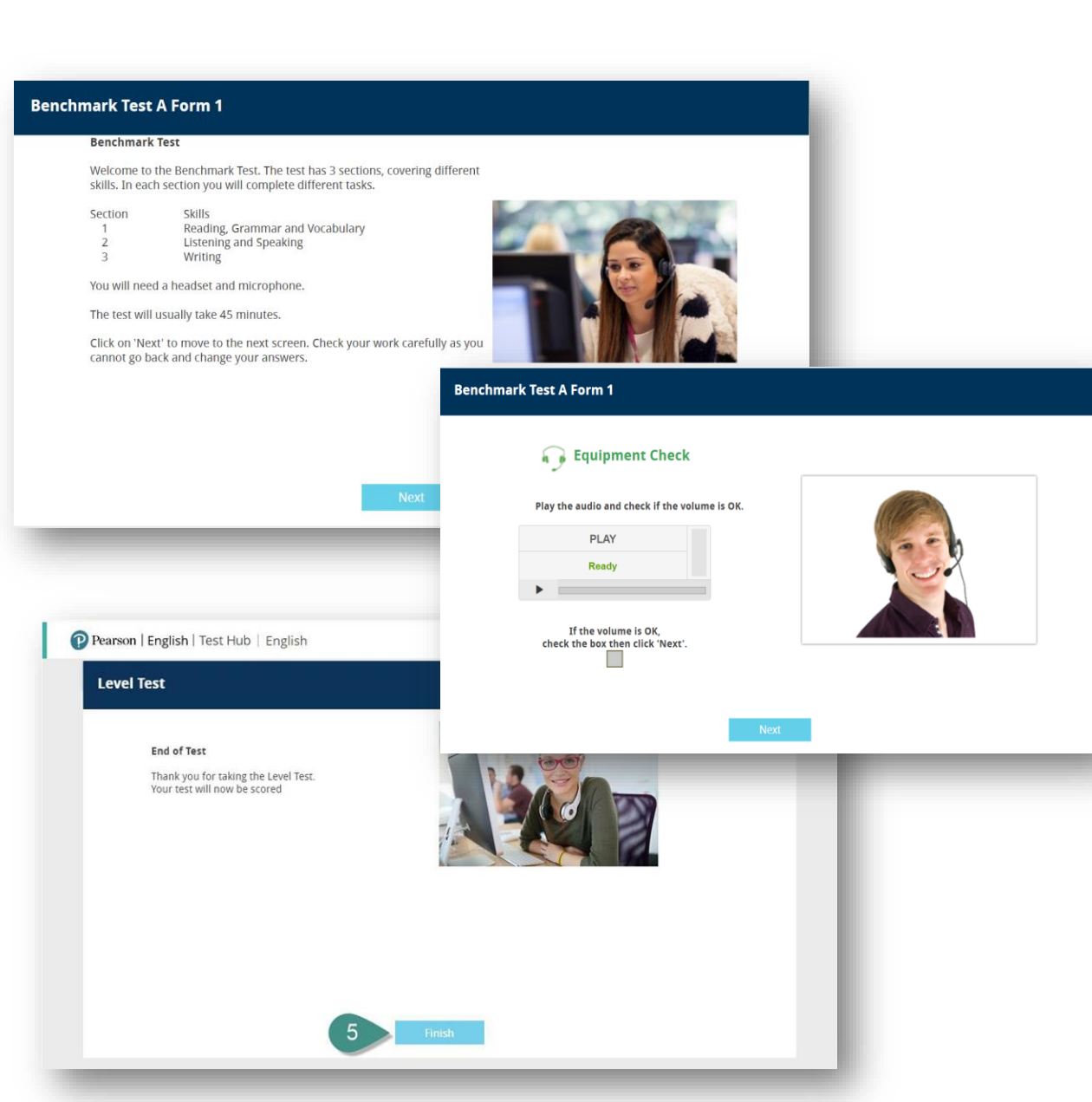

# Precisa de suporte?

Entre em contato com a instituição responsável pela sua licença de teste.

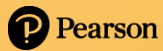

End of Presentation

# **Pearson**